## Kopiowanie działek ewidencyjnych do kolejnego roku

Przed rozpoczęciem pracy w kolejnym sezonie/roku, np. po zakończeniu zbiorów w 2017r., a przed wprowadzeniem pierwszych czynności na polach w nowym roku np. 2018, należy zawsze najpierw skopiować pola oraz działki ewidencyjne do kolejnego roku zbiorów.

Kopiowanie należy zawsze wykonać w kolejności:

- 1. Kopiowanie działek ewidencyjnych (o ile zostały wprowadzone)
- 2. Kopiowanie pól

Poniżej znajduje się instrukcja, jak skopiować działki ewidencyjne.

Jeśli chcemy skopiować działki np. z 2017 do 2018 roku, należy otworzyć kartotekę działek ewidencyjnych:

| 🕴 Agrinavia N | MANAGEM | ENT                             | 2                                                       |  |             |         |                       |   |        |           |       |
|---------------|---------|---------------------------------|---------------------------------------------------------|--|-------------|---------|-----------------------|---|--------|-----------|-------|
| Zarządzanie   | Raporty | Plan pola                       | lan pola Arkusz pola Nawozy                             |  | organiczne  |         | Zarządzanie magazynem |   |        | Kartoteki | Pomoc |
| Rok zbiorów [ | 2017    | Pola<br>Działk<br>Zapot         | Pola<br>Działki ewidencyjne<br>Zapotrzebowanie nawozowe |  | ,<br>,<br>, | <b></b> |                       | 4 | Online |           |       |
|               |         | Kartoteka Działek ewidencyjnych |                                                         |  |             |         |                       |   |        |           |       |

Następnie wybrać funkcję Kopiuj do następnego roku zbiorów:

| 🞸 Agrinavia MANAGEMENT - [Kartoteka Działek ewidencyjnych ]                                         |                       |                    |                  |               |            |            |                 |           |  |  |
|----------------------------------------------------------------------------------------------------|-----------------------|--------------------|------------------|---------------|------------|------------|-----------------|-----------|--|--|
| 🞸 Zarządzanie Raporty Plan pola Arkusz pola Nawozy organiczne Zarządzanie magazynem Kartoteki Pomoc |                       |                    |                  |               |            |            |                 |           |  |  |
| Rok zbiorów 2017 🔹 🚈 🦛 🌆 👫 👫 👫 👫                                                                    |                       |                    |                  |               |            |            |                 |           |  |  |
| Dodaj <u>n</u> owe <u>U</u> suń Kopiuj do następnego roku zbiorów Import Import                     |                       |                    |                  |               |            |            |                 |           |  |  |
| Filtruj Gospodarstwo: Standa 🗸 Pokaż także pasywne                                                  |                       |                    |                  |               |            |            |                 |           |  |  |
| Dane wg ewidencji gruntów i budynków                                                                |                       |                    |                  |               |            |            |                 |           |  |  |
| Pasywne                                                                                             | Właściciel/Użytkown ∇ | Rodzaj użytkowania | Księga wieczysta | Województwo   | Powiat     | Gmina      | Obręb           | Nr obrębu |  |  |
|                                                                                                    | Standard farm         | Własność           |                  | Wielkopolskie | Poznański  | Rokietnica |                 |           |  |  |
|                                                                                                    | Standard farm         | Własność           |                  | Dolnośląskie  |            |            | Smolec          | 13        |  |  |
|                                                                                                    |                       | Dzierżawa          | KW 2134          | Dolnośląskie  | Wałbrzyski | Walim      | Zagórze Śląskie | 0010      |  |  |

## Kopiowanie działek ewidecyjnych do kolejnego roku zbiorów

Program skopiuje do 2018 roku wszystkie działki znajdujące się w kartotece. Jeśli chcemy zmienić dane dotyczące działek w 2018 roku, należy zmienić rok zbiorów i w nowym roku na liście działek zmodyfikować ich dane (użytkownik w danym roku, powierzchnie PEG, powierzchnie rolne itd.).

Po skopiowaniu działek można skopiować **pola** do kolejnego roku.

Kopiowanie pól opisane jest w odrębnej instrukcji.